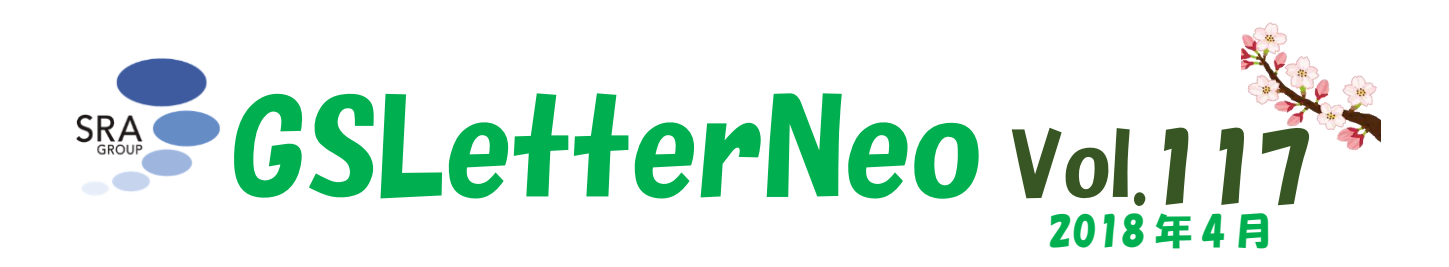

## 出来事を軸にしてデータを見る

松原 伸人 matubara@sra.co.jp

時間情報を持つ大量のデータを見て、データの特性 を探索するようなツールの開発を行っています。

時間情報を持つデータは、テキストを書いた時刻、ニ ュース記事を読んだ時刻、写真を撮った時刻、絵を描い た時刻、ビデオを撮影した時刻などを扱っています。

Vol.100、102、103「時間情報を持つテキストの年表 化」で紹介したプログラムは、テキスト、画像、動画で表さ れる時系列データを読み込んで、時間情報に基づいた データ操作を行えるようになっています。

現在、chronicle.js という名前で Web ブラウザ上で 動作するプログラムを JavaScript で記述しています。

Vol.116 に書いたように、Chronicle オブジェクトを 年表のように表示することもできれば、プログラムで検索 したり順に見て行ったりもできるようになっています。

この時系列データを扱う Chronicle オブジェクトの対 話方法もふくめた表現方法について様々な試作を行な っています。

今回は試作の1 つコードネーム datarepeat を紹介 します。

## datarepeat

datarepeat は試作中の時系列データの可視化方法 で、指定した出来事群を等間隔の目盛とする軸をおい て、目盛間の時刻に応じた位置に全データを配置しま す。 datarepeat では、重要な出来事群を抜き出して軸に して、その前後でのデータの量とか種類の違いが見える ような可視化方法を目標にしています。

上記のページを開くとデータファイル <u>gsletterneochr</u> <u>onicle-publish timeline.md</u>を読みんだ Chronicle オブジェクトを指定して、ChronicleDatarepeat を作成 します。

<u>gsletterneochronicle-publish timeline.md</u>に は、GSLetterNeo が発行された日、タイトル、著者、tfi df で抽出した名詞のうち数値が高い上位 10 単語が書 かれています。

ChronicleDatarepeat は時系列データを HTML の Canvas で 2 次元描画します。[図 1]

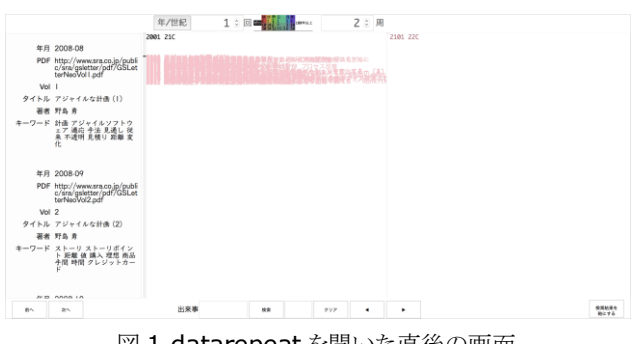

図 1 datarepeat を開いた直後の画面

画面左側三分の一くらいには出来事の内容を時間順 に表示します。

画面右三分の二くらいにデータ全体を表示します。

縦が時間方向で、最初は西暦 2001 年から 2100 年 の1 世紀の期間を表しています。

薄赤色で描かれているのが GSLetterNeo 記事の発 行日とタイトルです。 「年/世紀」と書かれたボタンを押すと、「四季/年」にボ タンがかわり、縦軸が春夏秋冬を目盛とする1年間を表 すようになります。「図2]

GSLetterNeo のデータは 2008 年 8 月から 2018 年 2 月まであるので横に年数分の 11 本の軸が並びま す。

続けてボタンを押すと「月/年」[図 3]「検索結果」「クラ スタ ID1」「クラスタ ID2」...「年/世紀」と順に切り替わり ます。

「周」を変えると、画面に表示する縦の軸の本数が変わります。図4は3周に変更した画面です。

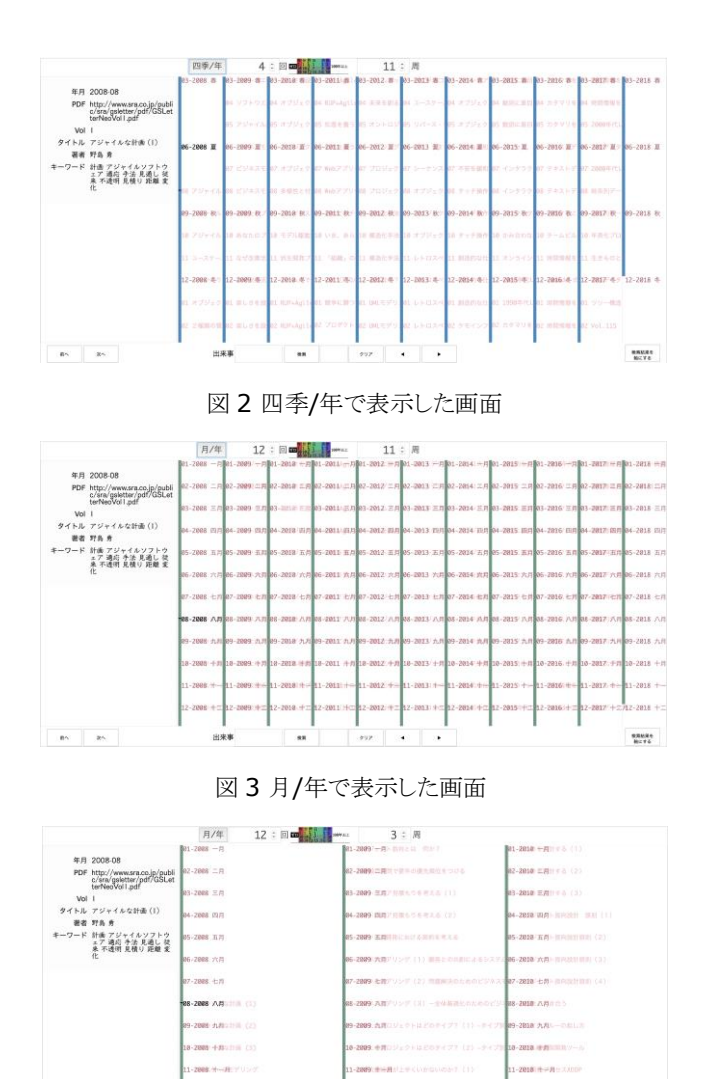

図43周に変更した画面

88

1NII + 2003

997 4

2018. + 2.8 4 2

STARS.

1008 +2.11

出来事

85 25

画面左下の「前へ」「次へ」ボタンを押すと、出来事を時 間順に選び、画面左側に選んだ出来事を表示して、軸 上で選ばれた出来事を黒色で表します。

画面中央下で出来事をテキスト検索できます。

「アジャイル」で検索すると、vol116 でプログラムで検索したのと同様に 6 個の出来事が見つかり、それらを黒色で表示します。[図 5]

 ■□▶□ボタンを押して検索にマッチした出来事を選んで 順に見ていけます。

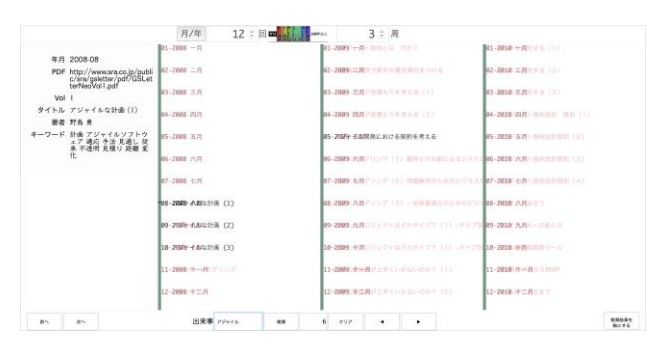

図5アジャイルで検索した画面]

「検索結果を軸にする」ボタンを押すと、「アジャイル」で 見つけた 6 個の出来事を等間隔に並べた目盛とする軸 を配置し、全出来事を目盛が表す時間に応じた位置に 配置します。[図 6]

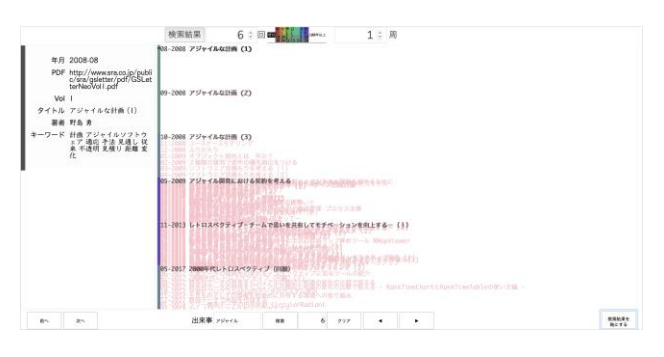

図6アジャイルの検索結果を軸にした画面

「アジャイル」で検索して見つかった出来事 6 個を軸 にした場合だと、「アジャイルな計画が連作」で 3 本発行 されたことがわかり、期間があいて 2009 年 5 月に「アジ ャイル開発における契約を考える」が発行され、それ以降 はしばらくアジャイルな記事は発行されずに、4 年後の 2 013 年 11 月に発行されたレトロスペクティブシリーズの 中でアジャイル関連の内容に触れられていることがわかり ます。

軸の左側の色は、目盛間の時間の長さ、スケールに応 じて変わるようになっています。

100 年間以上は白色、1 年から 100 年は紫系色、1 ヶ月から 12 ヶ月は青系色、1 日から 31 日はシアン系 色、1 時間から 24 時間は緑系色、1 分間から 60 分間 は黄系色、1 秒間から 60 秒間は赤系色、0 秒は黒色と いったようになっています。

## ◆GSLetterNeo のクラスタ

<u>GSLetterNeo のクラスタ</u>は、GSLetterNeo の全記 事のテキストを MeCab で形態素解析して名詞を抽出 し、名詞の TFiDF を特徴量とする記事のベクトルを k-m eans で 16 のグループにクラスタリングした結果です。

日付を押すと、発行した日におけるクラスタリング結果 を辿れるようになっています。

各グループには、クラスタの平均ベクトルの数値の大き い語 10 語を表示しています。

グループには、記事の中で使われている名詞の使用 頻度が似ている記事をリストしています。

<u>datarepeat</u>では、2018年2月20日のクラスタリン <u>グ結果のデータファイル</u>を読み込んであり、グループを 切り替えて軸にして見ていけるようにしてあります。

datarepeat の「クラスタ ID」は、2018 年 2 月 20 日

バックナンバを公開しています●http://www.sra.co.jp/gsletter ご感想・お問い合わせはこちらへお願いします●gsneo@sra.co.jp

に 115 号分の記事を 16 グループにクラスタリングした 結果のグループを表しています。

「クラスタ ID」にすると、クラスタに含まれる記事群を縦 に等間隔に並ぶ目盛とする軸を置いて、115 号分の記 事を配置します。[図 7]

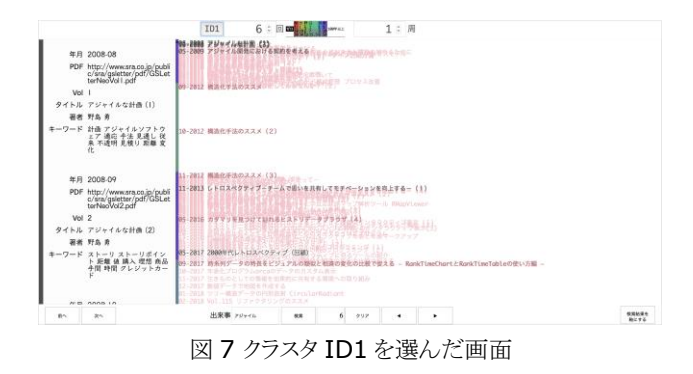

クラスタ ID1 の最初の 2 つの目盛になっている、09-2008 アジャイルな計画(2)と09-2012 構造化手法の ススメの間に現れる記事群を、上述したようにプログラム で見るには、たとえば、目盛りになっている 2 個の出来 事を取り出し、2 つ出来事の出来事の間にある出来事を 抜き出すコードで行えます。

- startIndex = chronicle.events().indexOf(event1), endIndex = chronicle.events().indexOf(event2), result = [];
- for (index = startIndex; index <= endIndex; index += 1) {
  result.push(chronicle.events()[index]);</pre>

, result

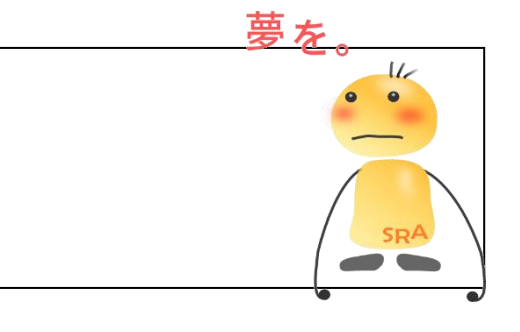

## 株式会社SRA

GSLetterNeo Vol.117

2018年4月20日発行

編集者●土屋正人

〒171-8513 東京都豊島区南池袋2-32-8

発行者●株式会社 SRA 先端技術研究所

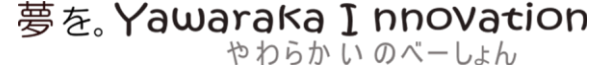

var event1 = chronicle.findTimesWithDate(new Date('2008-09-01')).events()[0]

event2 = chronicle.findTimesWithDate(new Date('2012-09-01')).events()[0],